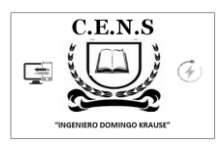

Escuela: CENS Ingeniero Domingo Krause

Docentes: VAZQUEZ PEDRO/ VERGARA SERGIO

Año: 1° División: 1° y 2°

**Turno: NOCHE** 

Área Curricular: FORMACIÓN TEÓRICO PRÁCTICA.

#### Título de la Propuesta: "Ensamblando y Personalizando mi PC"

En actividades anteriores aprendimos cuales eran las partes de una computadora, ahora llego el momento de armar nuestra PC. Para este fin es necesario tener en claro el uso y el dinero que pretendemos invertir en la misma, ya que el mercado informático ofrece una gran variedad de productos. (Debemos elegir tanto el hardware como el software a instalar"

Actividad 1: Identifique el tipo de Hardware (basico o complementario )y coque su nombre en la linea punteada.

a) .....

b) .....

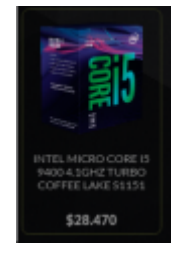

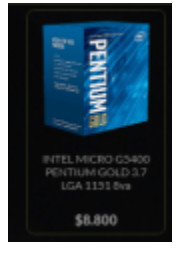

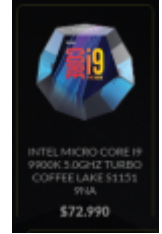

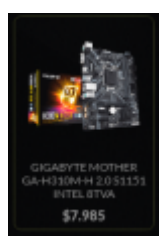

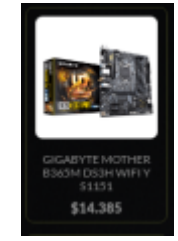

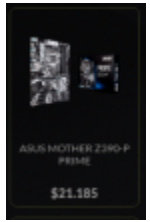

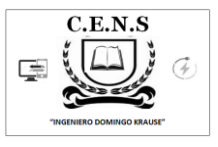

c) .....

d) .....

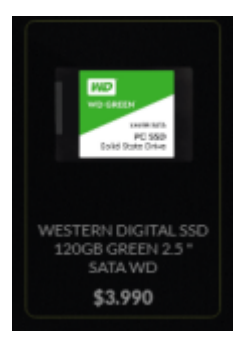

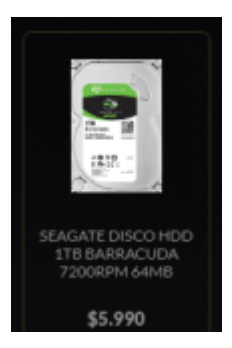

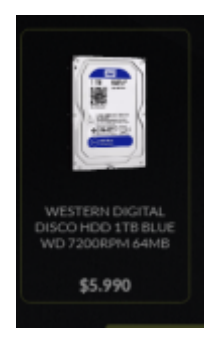

AEROCCOOL FUENTE SOOW KCAS 80 PLUS BRONZE \$6.500

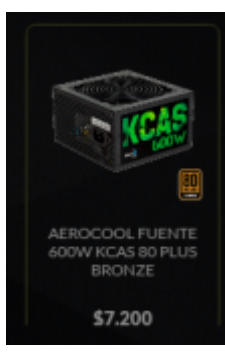

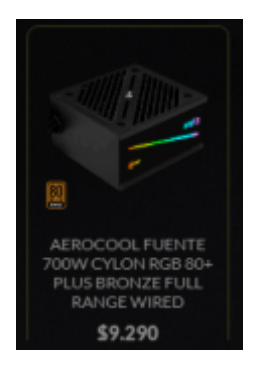

e) .....

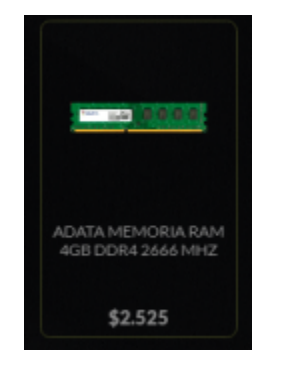

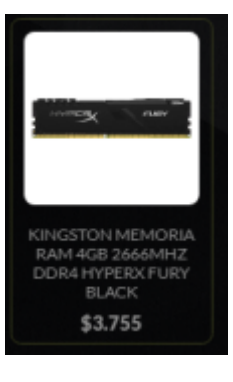

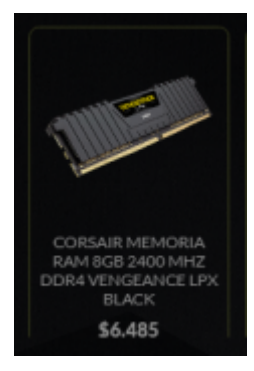

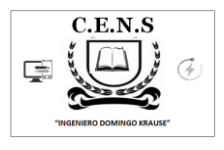

f) .....

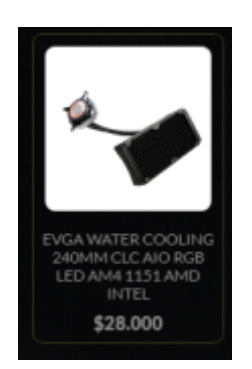

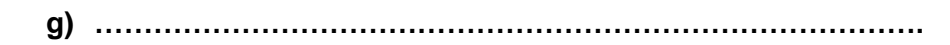

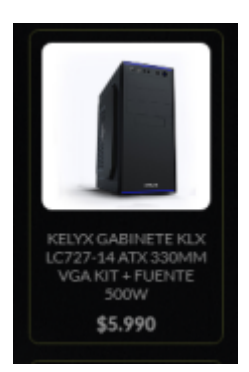

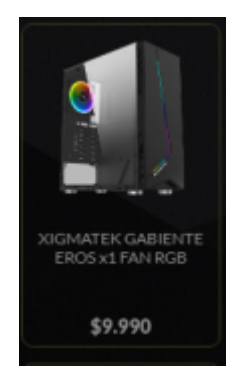

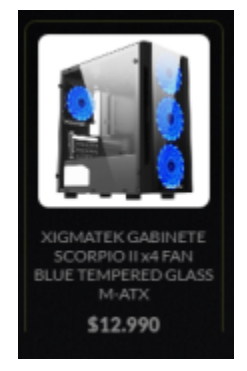

h) .....

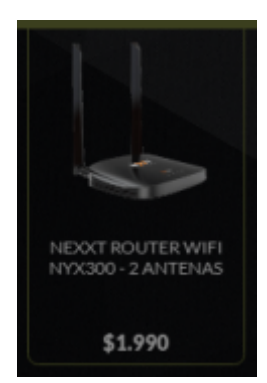

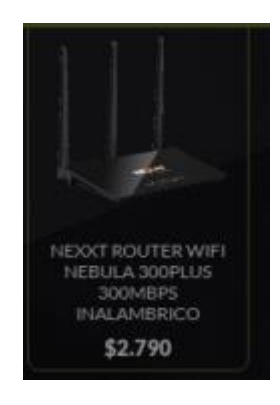

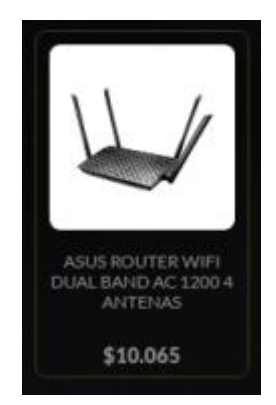

i) .....

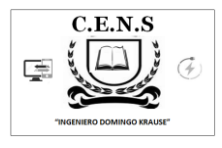

- THERMALTAKE AURICULARES GAMING HEADSET FULSE G100 RGB \$7.490 LOGITECH PARLANTE MEGABOOM ULTIMATE EARS BLUETOOTH-ELECTRIC BLUE \$5.990
- j) .....

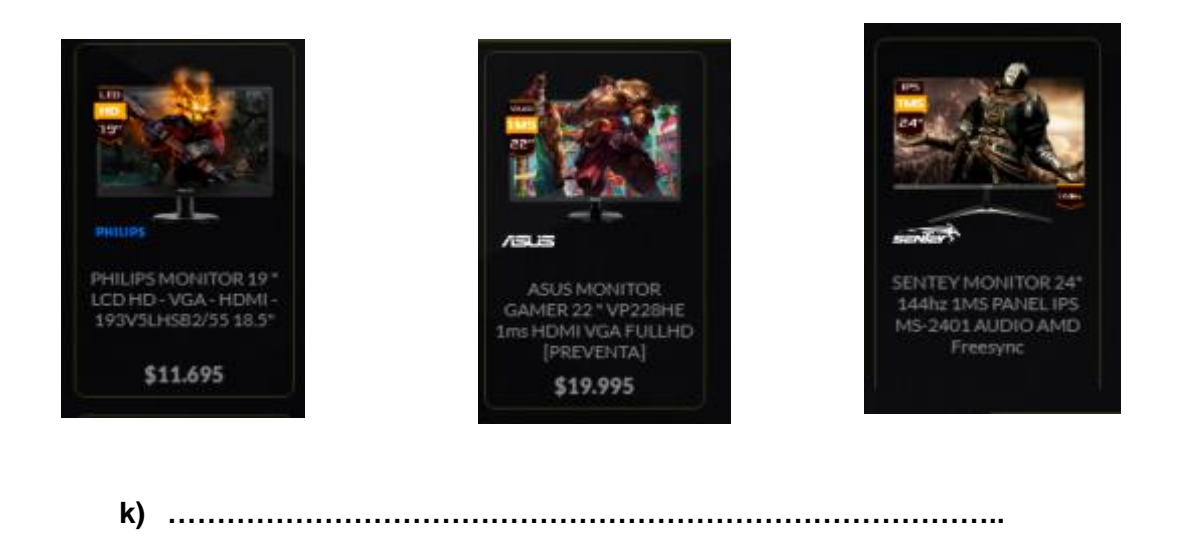

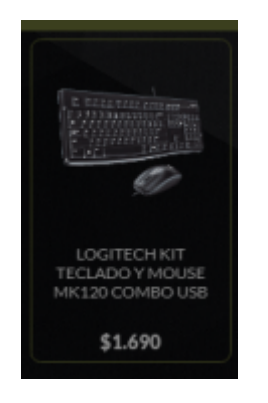

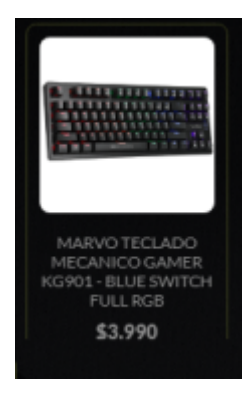

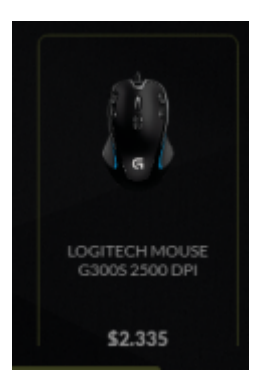

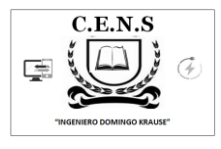

Identifique el tipo de software.

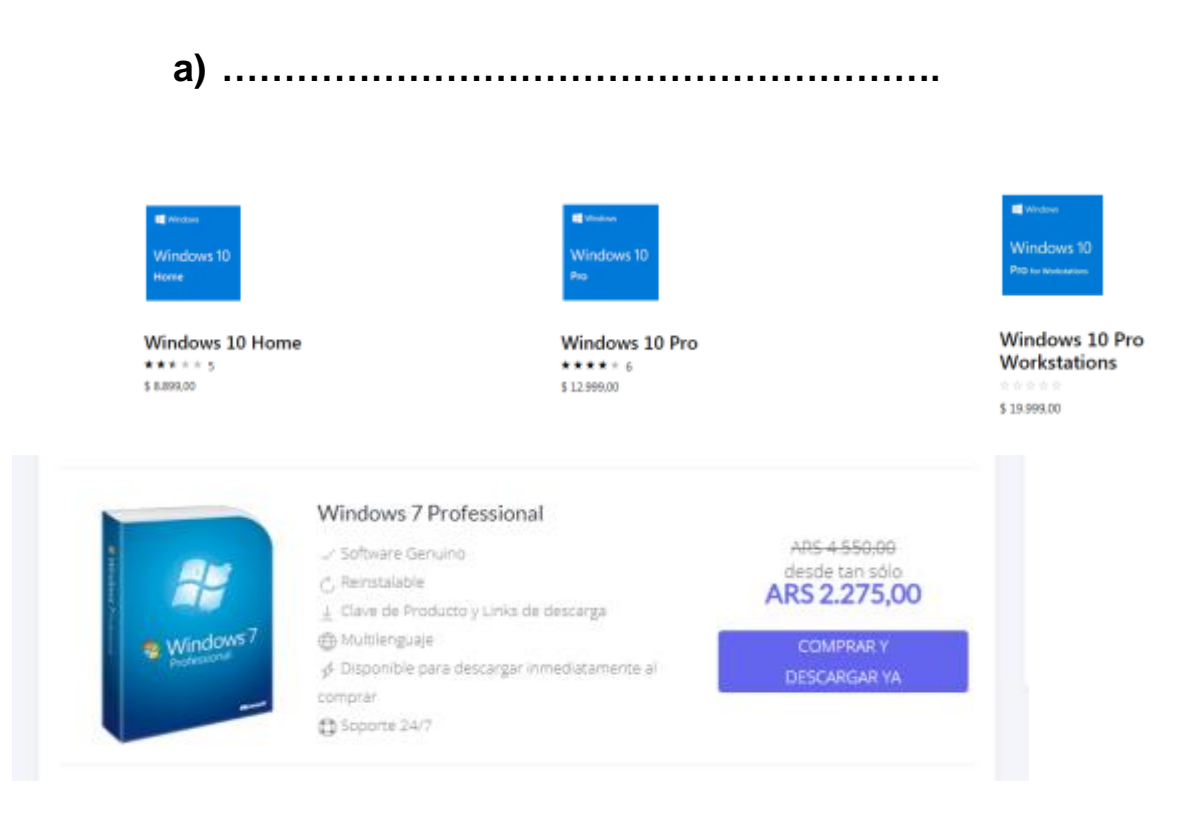

b) .....

OS X Lion (10.7)

21,99 €

### **OS X Mountain Lion**

21,99€

c) .....

Mint Cinnamon

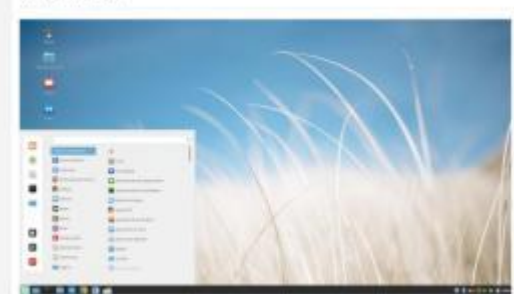

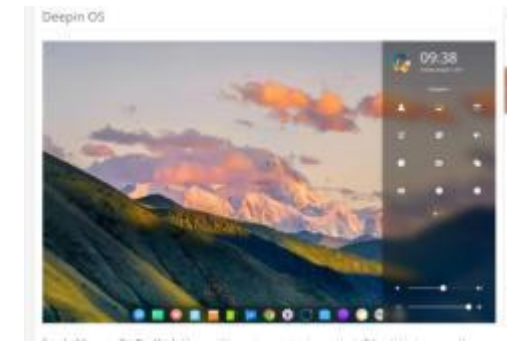

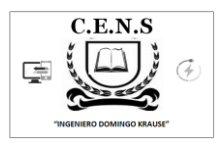

#### Actividad 2

a) ¡Ya tenemos armada y funcionando nuestra PC! ¡Llego el momento de personalizarla!

Si elegimos instalar Windows 7 (seven), depende de la versión el procedimiento siguiente es el más común..

La forma más rápida de acceder a ella es haciendo clic con el botón derecho del ratón en una zona libre del Escritorio, y elegir la opción **Personalizar** en el menú contextual. O también, podemos acceder desde el **Panel de control** > **Apariencia** y **personalización** > **Personalización**.

Podremos cambiar el fondo de nuestro escritorio, el color de las ventanas, aplicar y

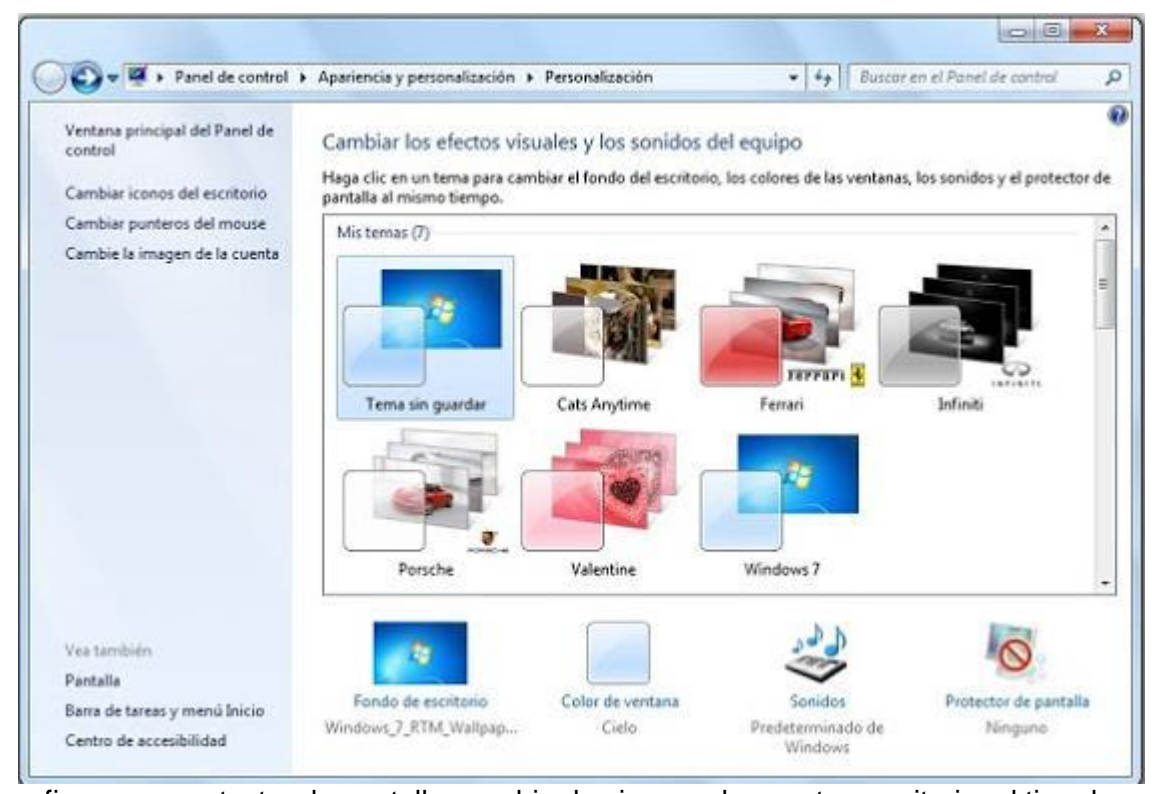

configurar un protector de pantalla, cambiar los iconos de nuestro escritorio, el tipo de puntero de nuestro mouse (periférico de entrada) y la imagen que tendrá nuestra cuenta de usuario.

Si elegimos instalar Windows 8 (eight) depende de la versión el procedimiento siguiente es el más común..

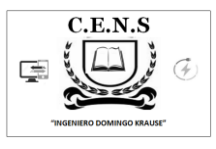

El Lock Screen y el Start Screen son dos nuevas características que llegan con Windows 8 y el cual pueden ser personalizadas.

El Start Screen es la pantalla principal de Windows 8 y funciona como el menú Inicio. Usted también puede cambiar el color de la pantalla de Inicio aunque el estilo es un poco limitado.

1° En el Start Screen(pantalla de Inicio), active la CharmsBar (Barra de Herramientas) y haga clic en Settings(Ajustes/configuración).

| Start                                                                                                    | PC settings               | Lock screen Start screen Account picture                                                                        |
|----------------------------------------------------------------------------------------------------|---------------------------|----------------------------------------------------------------------------------------------------|
|                                                                                                    | Personalize               |                                                                                                    |
|                                                                                                    | Users                     | the second second second second second second second second second second second second second second second se |
|                                                                                                    | Notifications             |                                                                                                    |
| THE OWNER WATER AND ADDRESS OF THE OWNER WATER ADDRESS OF THE OWNER WATER ADDRESS OF THE OWNER ADDRESS OF THE OWNER ADDRESS OF THE O | Search                    |                                                                                                    |
|                                                                                                    | Share                     |                                                                                                    |
| The second second second second second second second second second second second second second second second se                                                                                                    | General                   |                                                                                                    |
|                                                                                                    | Privacy                   |                                                                                                    |
|                                                                                                    | Devices                   |                                                                                                    |
| 41-17 mm 🔤 🧮 🤐                                                                                                    | Ease of Access            |                                                                                                    |
| 11/4/ Han                                                                                                    | Symc your settings        | Charge Company of the                                                                                           |
|                                                                                                    | HomeGroup                 |                                                                                                    |
|                                                                                                    | 100 m days and 100 m days |                                                                                                    |

2° En el panel de la derecha, haga clic en el enlace More PC settings(Ajustes/configuración)
Se abre la ventana de PC Settings con la opción Personalize (Personalización) activa.
3° Haga clic en Start Screen. Se activan las opciones de personalización del Start Screen,
Lock screen(bloqueo de pantalla) y Account picture (imagen de cuenta)

Si elegimos instalar Windows 10 (ten) depende de la versión el procedimiento siguiente es el más común.

Las opciones de personalización están agrupadas en el **menú Inicio** > **Configuración**, bajo el nombre obvio de **Personalización**.

| Configuration                        |                                         |                                          | - D X                                 | 4- Cardiguación     |                          |
|--------------------------------------|-----------------------------------------|------------------------------------------|---------------------------------------|---------------------|--------------------------|
| CONTIGURACIÓN                        |                                         | Buscar                                   | ina configuración - P                 | PERSONALIZACIÓN     | Buscar una configuración |
|                                      |                                         |                                          |                                       | Fonda               | Vista previa             |
| 旦                                    |                                         | $\oplus$                                 | <b>⊈</b>                              | Colores             |                          |
| Sistema<br>Pantalia, notificaciones, | Dispositivos<br>Biuetauth, dispositivos | Rad e Internet<br>Wi-Fi, mode avide      | Personalización<br>Fondo, pantalia de | Pantalla de bloqueo |                          |
| aplicaciones                         |                                         |                                          | blogueo                               | Ternas              | Texto de egeripto        |
| -                                    | ~                                       |                                          |                                       | Inico               |                          |
| 8                                    | £}≠                                     | G                                        | 8                                     |                     |                          |
| Cuentas<br>Cuentas, correo           | Hora e idioma<br>Idioma, fecha          | Accesibilidad<br>Narrador, accesibilidad | Privacidad<br>Ubicación, cámara       |                     |                          |

Podremos personalizar el fondo, colores, pantalla de bloqueo, temas e inicio.

### ¡Ahora a animarlos y comenzar con la personalización de nuestra PC!

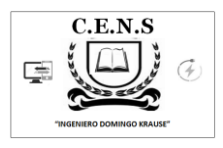

### Actividad 3.

a) Continuar con la redacción o confección de la bitácora de su vida en cuarentena. (Ej. Día 1 23 de...... de 2020, hoy tuve un día hermoso, desayuné con mi familia...)

b) La misma tendrá como mínimo 1500 palabras. (Recordar, el alumno que no disponga de Pc, realizarla en formato papel

#### Actividad 4

a) Capturar en imágenes y pequeños videos, momentos de su vida en cuarentena. (Por ejemplo cumpleaños, salidas al supermercado, pagos de servicios, situaciones de la vida diaria, etc.)

# Seguimos Aprendiendo #Quédate en casa.

DIRECTOR DE LA INSTITUCIÓN C.E.N.S "ING DOMINGO KRAUSE": ROBERTO RAMIREZ